## Agendador de Tarefas - Skyline

Caminho de acesso: Iniciar > Todos os Programas > Acessórios > Ferramentas do Sistema > Agendador de Tarefas.

Na barra de ferramentas, acesse o menu Ação > Criar Tarefa Básica.

| Arquivo A     | ção Exibir Ajuda                                                                   |                                                                                      |
|---------------|------------------------------------------------------------------------------------|--------------------------------------------------------------------------------------|
| <b>⇔</b> ⇒  [ | Conectar a Outro Computador                                                        |                                                                                      |
| (P) Agend     | Criar Tarefa Básica                                                                | endador de Tarefas (última atu                                                       |
| D 🛃 Bib       | Criar Tarefa<br>Importar Tarefa                                                    | do Agendador de Tarefas                                                              |
|               | Exibir Todas as Tarefas em Execução<br>Desabilitar o Histórico de Todas as Tarefas | cê pode usar o Agendador de Ta<br>recificados. Para começar, cliqu                   |
|               | Configuração da Conta do Serviço AT                                                | refas são armazenadas em pasta                                                       |
|               | Atualizar                                                                          | ecione a tarefa na Biblioteca do                                                     |
|               | Ajuda                                                                              | refa                                                                                 |
|               | S F                                                                                | Status de tarefas iniciadas no seguinte p<br>Resumo: 9 total - 0 em execução, 9 berr |

Digite o nome da nova tarefa, e clique em **Avançar**.

| Criar uma Tarefa Básic<br>Disparador | Use este as<br>configuraç           | ssistente para agendar rapidamente uma tarefa comum. Para obter mais opções o<br>ções avançadas, como ações ou disparadores de várias tarefas, use o comando Cr |
|--------------------------------------|-------------------------------------|----------------------------------------------------------------------------------------------------|
| Ação<br>Concluir                     | <u>N</u> ome:<br><u>D</u> escrição: | Skyline automatizado                                                                                                    |
|                                      |                                     | < Voltar Avancar > Cancel                                                                                                    |

Na tela Disparador de Tarefa, selecione a periodicidade de execução do software Skyline. Após clique em **Avançar**.

| Assistente para Criação de Ta  | refa Básica                                                                                                    |                    | X        |
|--------------------------------|----------------------------------------------------------------------------------------------------|--------------------|----------|
| Disparador de                  | Tareta                                                                                                    |                    |          |
| Disparador<br>Ação<br>Concluir | Quando deseja que a tarefa seja iniciada? <ul> <li>Diariamente</li> <li>Semanalmente</li> <li>Mensalmente</li> <li>Uma vez</li> <li>Ao iniciar o gomputador</li> <li>Ao faz<u>e</u>r logon</li> <li>Qu<u>a</u>ndo um evento específico for registrado</li> </ul> |                    |          |
|                                | < V <u>o</u> ltar                                                                                                    | A <u>v</u> ançar > | Cancelar |

Na tela Ação, selecione a opção Iniciar um programa, e clique em Avançar.

| Assistente para Criação de Tar                       | efa Básica                               |                   |                    | X        |
|------------------------------------------------------|------------------------------------------|-------------------|--------------------|----------|
| 🥘 Ação                                               |                                          |                   |                    |          |
| Criar uma Tarefa Básica<br>Disparador<br>Diariamente | Que ação deve ser executada pela tarefa? |                   |                    |          |
| Ação                                                 | Iniciar um programa                      |                   |                    |          |
| Concluir                                             | 🖱 Enviar email                           |                   |                    |          |
|                                                      | Exibir uma <u>m</u> ensagem              |                   |                    |          |
|                                                      | [                                        | < V <u>o</u> ltar | A <u>v</u> ançar > | Cancelar |

Na tela Iniciar um Programa, informe o caminho completo onde o software Skyline encontrase instalado, em seguida, adicione o parâmetro /SE=SENHA. Caso não seja utilizado senha para acesso a aplicação Skyline, alterar o parâmetro para /SE=GO.

| Assistente para Criação de Tan        | efa Básica                       | ×                           |
|---------------------------------------|----------------------------------|-----------------------------|
| iniciar um Progr                      | ama                              |                             |
| Criar uma Tarefa Básica<br>Disparador | Programa/script:                 |                             |
| Diariamente                           | C:\Skyline\skyline.exe /SE=SENHA | Procurar                    |
| Açao<br>Iniciar um Programa           | Adjicione argumentos (opcional): |                             |
| Concluir                              | Iniciar em (opcional):           |                             |
|                                       |                                  |                             |
|                                       |                                  |                             |
|                                       |                                  |                             |
|                                       |                                  |                             |
|                                       |                                  |                             |
|                                       |                                  |                             |
|                                       |                                  |                             |
|                                       |                                  |                             |
|                                       |                                  | < voitar Avançar > Cancelar |

Na tela Resumo, antes de concluir a operação, marque a caixa de seleção "Abrir a caixa de diálogo Propriedades desta tarefa quando eu clicar em Concluir".

| Assistente para Criação de Taref                      | a Básica                 | A 1 Tage of all second in                                                 | com- fight                                    |                                                  |                   |
|-------------------------------------------------------|--------------------------|---------------------------------------------------------------------------|-----------------------------------------------|--------------------------------------------------|-------------------|
| Criar uma Tarefa Básica<br>Disparador<br>Dispisimente | Nome:                    | Skyline automatizado                                                      |                                               |                                                  |                   |
| Ação<br>Iniciar um Programa<br>Concluir               | Descrição:               |                                                                           |                                               |                                                  |                   |
|                                                       | Disparador:<br>Ação:     | Diariamente; Todos os dias às<br>Iniciar um programa; C:\Skylii           | 9:54<br>ne\skyline.exe /SE=5                  | SENHA                                            |                   |
|                                                       | Quando voc<br>do Windows | ixa de diálogo Propriedades des<br>é clicar em Concluir, a nova tar<br>6. | sta tarefa quando eu<br>efa será criada e adi | i <mark>clicar em Conc</mark><br>cionada ao ager | cluir<br>ndamento |
|                                                       |                          |                                                                           | < V <u>o</u> ltar                             | Concluir                                         | Cancelar          |

Na janela Propriedades, acessar a guia Geral e marcar as opções:

- Executar estando o usuário conectado ou não
- Executar com privilégios mais altos.

| Gerai        | Disp   | aradores                | Ações                         | Condições                                | Configurações               | Histórico    |                            |  |
|--------------|--------|-------------------------|-------------------------------|------------------------------------------|-----------------------------|--------------|----------------------------|--|
| Nome         | e:     | teste                   |                               |                                          |                             |              |                            |  |
| Local: \     |        | ١                       |                               |                                          |                             |              |                            |  |
| Autor:       |        | NEXXERA\isac.luz        |                               |                                          |                             |              |                            |  |
| <u>D</u> esc | rição: |                         |                               |                                          |                             |              |                            |  |
| Opç<br>Ao e  | ões de | seguranç<br>ar a tarefa | a<br>, usar a                 | seguinte con                             | ta de usuário:              |              |                            |  |
| NE)          | CXER/  | Nisac.luz               |                               |                                          |                             |              | Alterar <u>U</u> suário    |  |
| © E          | Execut | a <u>r</u> somen        | e quand                       | o o usuário e                            | estiver conectado           | •            |                            |  |
| • E          | Execut | ar estando<br>o armazer | o o usuá<br>nar a <u>s</u> er | rio <u>c</u> onectado<br>Iha. A tarefa t | o ou não<br>terá acesso som | ente aos rec | ursos do computador local. |  |
| VE           | Execut | ar com pri              | vilégios                      | mais altos                               |                             |              |                            |  |
|              |        | 0                       | Faurara                       | window                                   | we Vieta" Wind              | Sum Canar"   | 2008                       |  |

Na janela Propriedades, acessar a guia Disparadores, e a opção Editar.

| ieral  | Disparadores    | Ações (     | Condições     | Configurações     | Histórico      |         |            |
|--------|-----------------|-------------|---------------|-------------------|----------------|---------|------------|
| Quand  | do uma tarefa é | criada, é p | ossível esp   | ecificar as condi | ões que a disp | ararão. |            |
| Dispa  | arador          | Detalhe     | s             |                   |                |         | Status     |
| Diaria | amente          | Todos o     | os dias às 9: | 54                |                |         | Habilitado |
|        |                 |             |               |                   |                |         |            |
|        |                 |             |               |                   |                |         |            |
|        |                 |             |               |                   |                |         |            |
|        |                 |             |               |                   |                |         |            |

Na janela Editar Disparador, através das Configurações avançadas, pode ser configurado outros tipos de periodicidade.

| ii <u>c</u> iar a tarefa:                   | Em um agendamento 👻                                                    |
|---------------------------------------------|------------------------------------------------------------------------|
| Configurações                               |                                                                        |
| O Uma vez                                   | Inici <u>a</u> r: 10/06/2013 🗊 🕶 09:54:40 🔄 🖾 Sincronizar fusos        |
| <ul> <li>Diário</li> <li>Semana)</li> </ul> | Repetir a cada: 1 dias                                                 |
| Configurações                               | avançadas<br>efa em até (atraso aleatório): 1 hora —                   |
| 🔽 Regetir a ta                              | arefa a cada: 1 hora                                                   |
| 🔲 Int                                       | erromper todas as tarefas em execução ao final da duração da repetição |
| Interromp                                   | er tarefa exec <u>u</u> tada por mais de: 3 dias +                     |
| Expira em:                                  | 10/06/2014 💷 10:10:55 🔄 Sincronizar fusos horários                     |
| 🔽 <u>H</u> abilitado                        |                                                                        |